Aby skorzystać z własnego podpisu, konieczne jest umieszczenie karty ze swoim kluczem w czytniku kart i podłączenie go do portu USB w komputerze przed uruchomieniem aplikacji eCorpoNet.

W niektórych przypadkach może okazać się konieczne wskazanie lokalizacji sterownika do karty kryptograficznej. Aby tego uniknąć, zaleca się instalowanie oprogramowania do obsługi karty w domyślnych lokalizacjach wskazanych przez wystawcę karty.

## Instalacja

W przypadku używania certyfikatów kwalifikowanych, należy zainstalować:

1. sterowniki do czytnika (w wielu przypadkach system Windows wykrywa go

automatycznie - informacje na stronie dostawcy podpisu kwalifikowanego),

2. sterowniki do karty kryptograficznej dostosowane do 32-bitowej lub 64-bitowej wersji systemu Windows - instalowane są najczęściej razem z aplikacją do obsługi karty (informacje w instrukcji od dostawcy podpisu kwalifikowanego),

3. sterownik pkcs11wrapper.dll - tylko w przypadku korzystania z systemu eCorpoNet w formie Java Web Start na środowiska Java 32-bit w 64-bitowym systemie - instalator pobiera się sam ma komputer użytkownika (należy go tylko uruchomić i kliknąć przycisk dalej)

## Eksport klucza publicznego

Przed wykorzystaniem nowego podpisu kwalifikowanego lub po jego uaktualnieniu/przedłużeniu terminu ważności konieczny jest eksport klucza publicznego (certyfikatu) do pliku i dostarczenie go do Banku, celem wczytania do systemu eCorpoNet.

Zakładając, że zaimportowany został własny certyfikat do systemu operacyjnego, eksport wykonujemy tak:

Start -> Panel sterowania->Opcje internetowe->(Zakładka) Zawartość ->(Przycisk) Certyfikaty ->(Zakładka) Osobisty -> Wybieramy odpowiednią pozycje (swój certyfikat kwalifikowany) i klikamy (Przycisk)Eksportuj.

Uruchamia się kreator, pozostawiamy opcje jako domyślne, przy wyborze formatu wybieramy Certyfikat X.509 szyfrowany binarnie algorytmem DER (.CER) lub Certyfikat X.509 szyfrowany algorytmem Base-64 (.CER). Nazwa pliku dowolna. Wygenerowany plik przekazujemy do Banku.

## Przekazywanie klucza publicznego certyfikatu/podpisu kwalifikowanego

Klucz publiczny certyfikatu/podpisu kwalifikowanego do użytkowania jako autoryzację dyspozycji w systemie bankowości elektronicznej eCorpoNet można przekazać do Banku:

- osobiście (przekazuje właściciel podpisu kwalifikowanego), klucz publiczny zapisany na nośniku CD lub DVD włącznie z wypełnionym i podpisanym wnioskiem o zmianę sposobu autoryzacji dyspozycji w systemie eCorpoNet,
- poprzez pełnomocnika, zapisany na nośniku CD lub DVD włącznie z wypełnionym i podpisanym wnioskiem o zmianę sposobu autoryzacji dyspozycji w systemie eCorpoNet oraz pełnomocnictwem podpisanym przez właściciela/właścicieli podpisu kwalifikowanego

3. w szczególnych przypadkach, po wcześniejszym uzgodnieniu z Bankiem, w formie elektronicznej jako spakowany i zaszyfrowany załącznik do maila wysłany na adres informatycy@bsostrowmaz.pl z adresu mailowego Klienta eCorpoNet. Adres mailowy Klienta eCorpoNet musi być identyczny z podanym do celów komunikacji z Bankiem Spółdzielczym we Włoszczowie.

Hasło do zaszyfrowanego i spakowanego pliku z kluczem publicznym musi być podane w osobnej wiadomości mailowej lub poprzez inne medium uzgodnione wcześniej z Bankiem. Klient wysyłający w postaci elektronicznej klucze publiczne podpisu kwalifikowanego wcześniej dostarcza do Banku wypełniony i podpisany wniosek o zmianę sposobu autoryzacji dyspozycji w systemie eCorpoNet.